«упрощёнка»

# Как проверить онлайн-чек

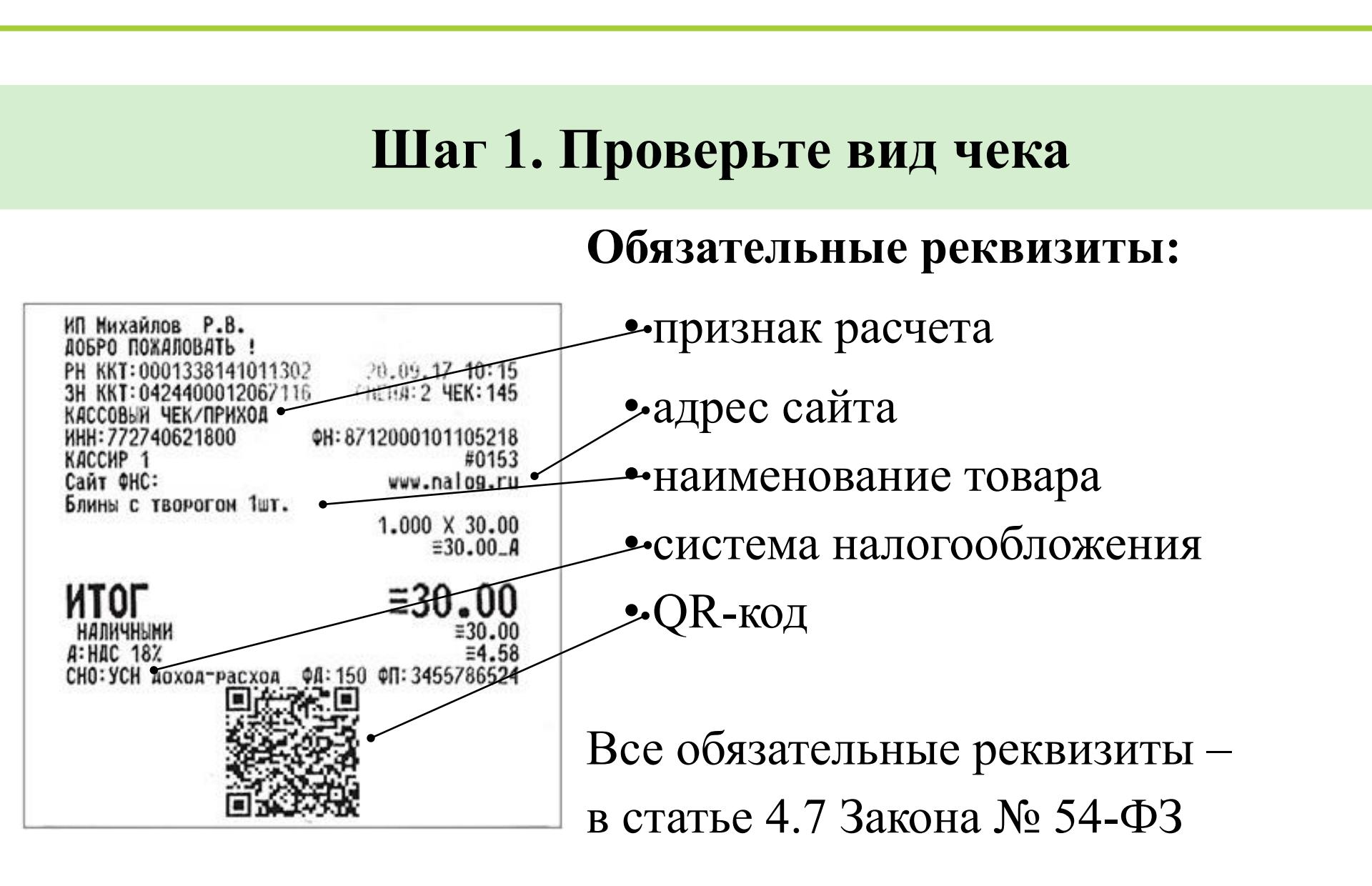

«упрощёнка»

### Шаг 2. Скачайте мобильное приложение

«упрощёнка»

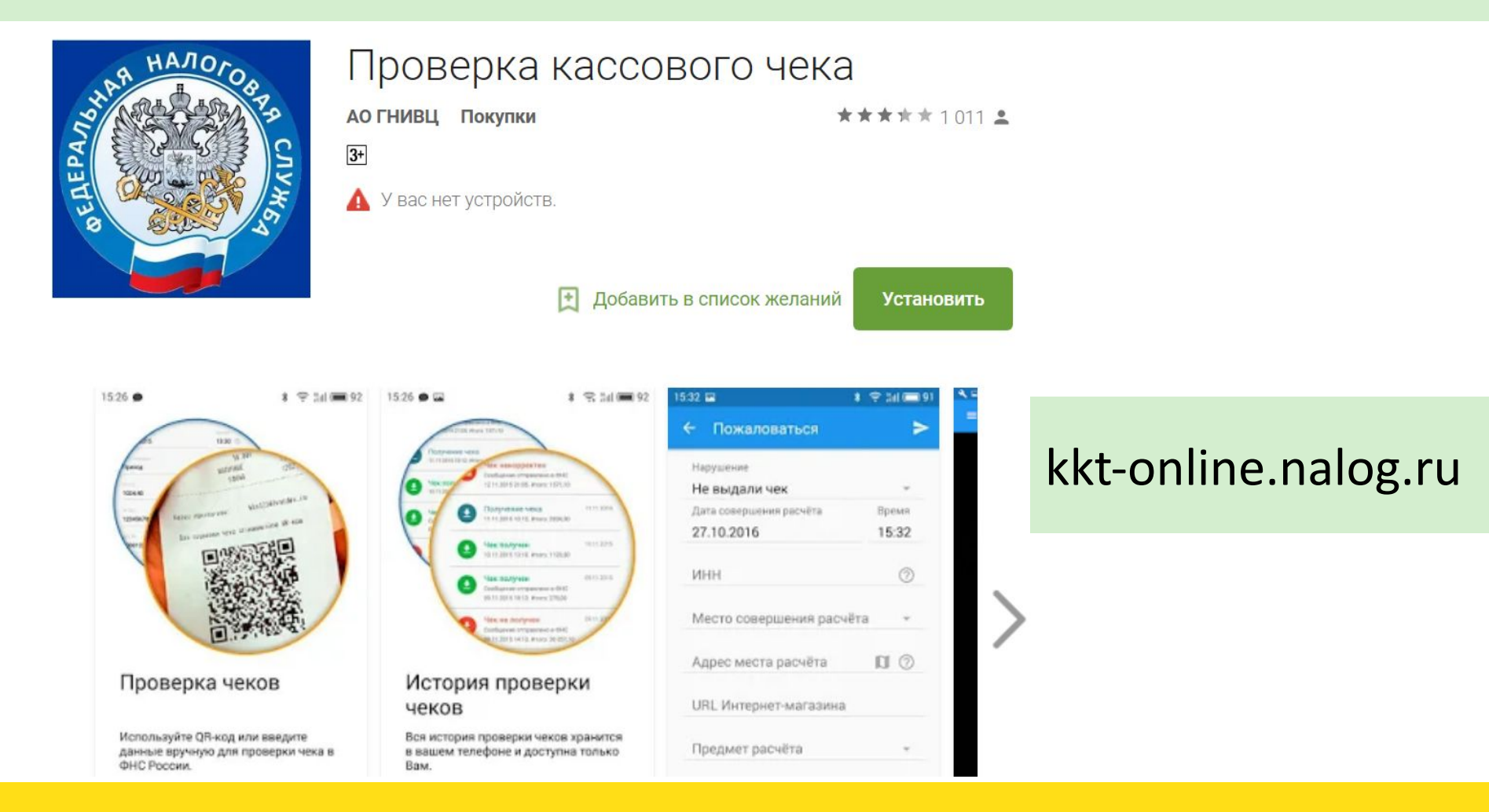

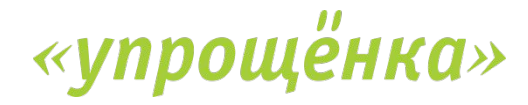

#### Шаг 3. Запустите приложение

Найдите в телефоне

иконку, на котором

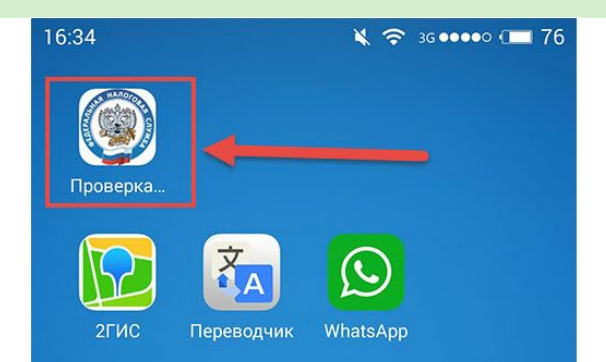

изображен герб ФНС, кликните на название «Проверка чеков» 🗙 🗢 36 0000 (🔲 76

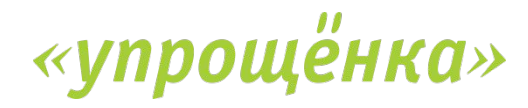

#### Шаг 4. Пройдите регистрацию

Как к Вам обращаться \*

Регистрация

Электронная почта (e-mail) \*

Используется для отправки электронных копий чеков.

Номер мобильного телефона \*

#### +7

16:35 🛤

Укажите номер телефона на котором установлено приложение. На указанный номер будет отправлено СМС с паролем.

продолжить

При первом входе зарегистрируйтесь. Укажите ФИО, e-mail и номер телефона. Затем введите пароль из смс

# «упрощёнка»

#### Шаг 5. Начните проверку в приложении

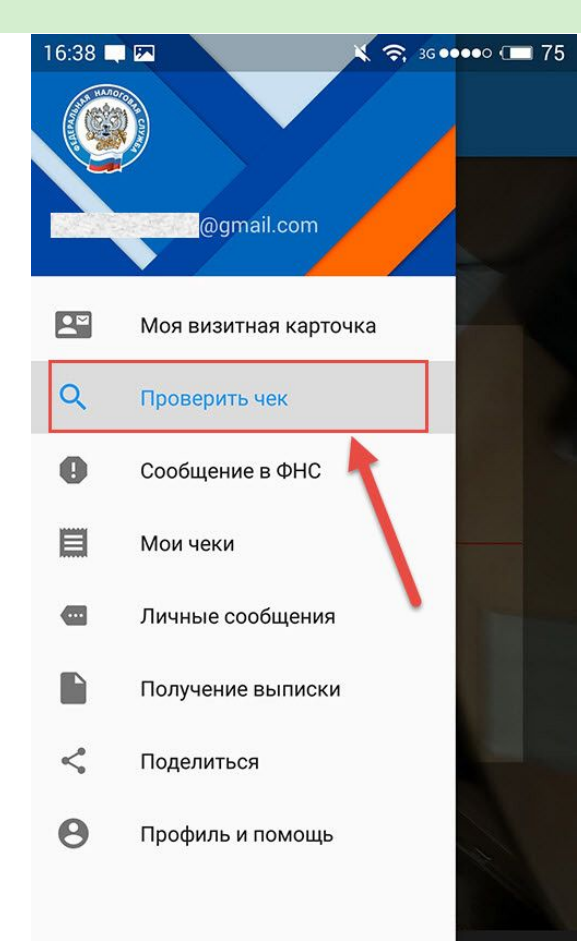

# Выберите в меню мобильного приложения пункт «Проверить чек»

ВВЕСТИ ВРУЧНУЮ

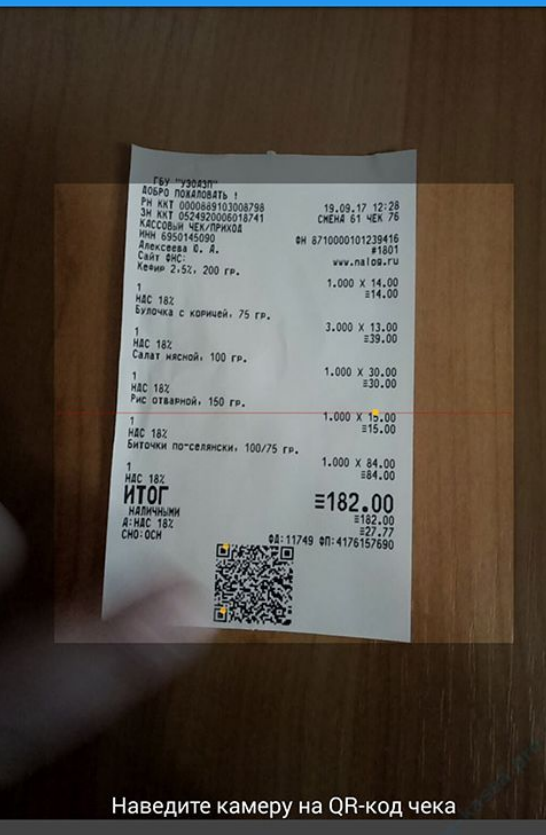

Проверка чека

 $\equiv$ 

Наведите камеру смартфона на QR-код или наберите вручную реквизиты чека

#### Шаг 6. Отсканируйте QR-код

Как проверить онлайн-чек

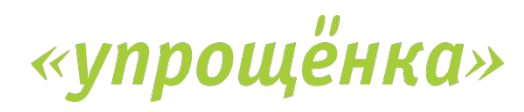

## «упрощёнка»

#### Шаг 7. Дождитесь результата проверки

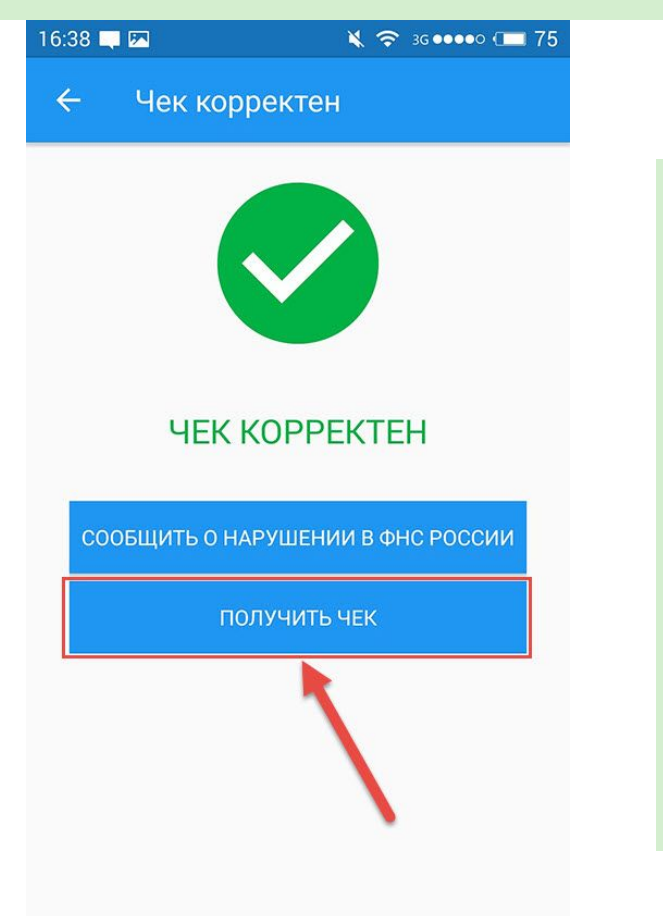

Если с чеком все в порядке, увидите надпись «Чек корректен». Если нажать на кнопку, то можно получить электронный чек Как выглядит электронный чек

|         | Приход                                              |       |     |                |
|---------|-----------------------------------------------------|-------|-----|----------------|
|         | Название                                            | Пена  | Кол | Сумма          |
| 1<br>НД | Кефир 2,5%, 200 гр.<br>С со ставкой 18%             | 14.00 | 1.0 | 14.00<br>2.14  |
| 2<br>НД | Булочка с корицей, 75 гр.<br>С со ставкой 18%       | 13.00 | 3.0 | 39.00<br>5.95  |
| 3<br>НД | Салат мясной, 100 гр.<br>С со ставкой 18%           | 30.00 | 1.0 | 30.00<br>4.58  |
| 4<br>НД | Рис отварной, 150 гр.<br>С со ставкой 18%           | 15.00 | 1.0 | 15.00<br>2.29  |
| 5<br>НД | Биточки по-селянски, 100/75 гр.<br>С со ставкой 18% | 84.00 | 1.0 | 84.00<br>12.81 |

ГОСУДАРСТВЕННОЕ БЮДЖЕТНОЕ УЧРЕЖДЕНИЕ ТВЕРСКОЙ ОБЛАСТИ " УЧРЕЖДЕНДиректор Тарасов А.Ю. 170100, г.Тверь, ул. Советская, д.23 ИНН 6950145090 19.09.2017 12:28 Чек № 76 Смена № 61

Кассир Алексеева Ю. А.

| ИТОГО:                        | 182.00 |  |
|-------------------------------|--------|--|
| Наличные                      | 182.00 |  |
| Карта                         | 0.00   |  |
| НДС итога чека со ставкой 18% | 27.77  |  |

BNД НАЛОГООБЛОЖЕНИЯ: OCH PEF. HOMEP KKT: 0000889103008798 3AB0Д. №: ФН: №8710000101239416 ФД: №11749 ФПД:#4176157690

16:42

Чек получен

В электронном чеке те же реквизиты, что и в бумажном за одним исключением – нет QR-кода

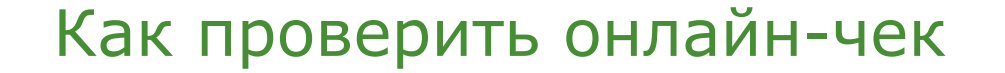

🗙 🗢 3G 🕶 🕶 O (🗔 75

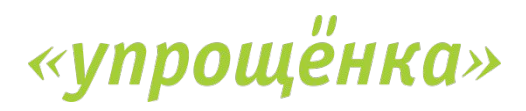